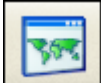

2次元表示ビューワー "Image Composer"の紹介:

画像を表示し、RGB合成、モザイク表示、ストレッチング、カレーテーブルなどの編集をおこなうセクションです。

## A:「画像やベクタデータの表示方法」

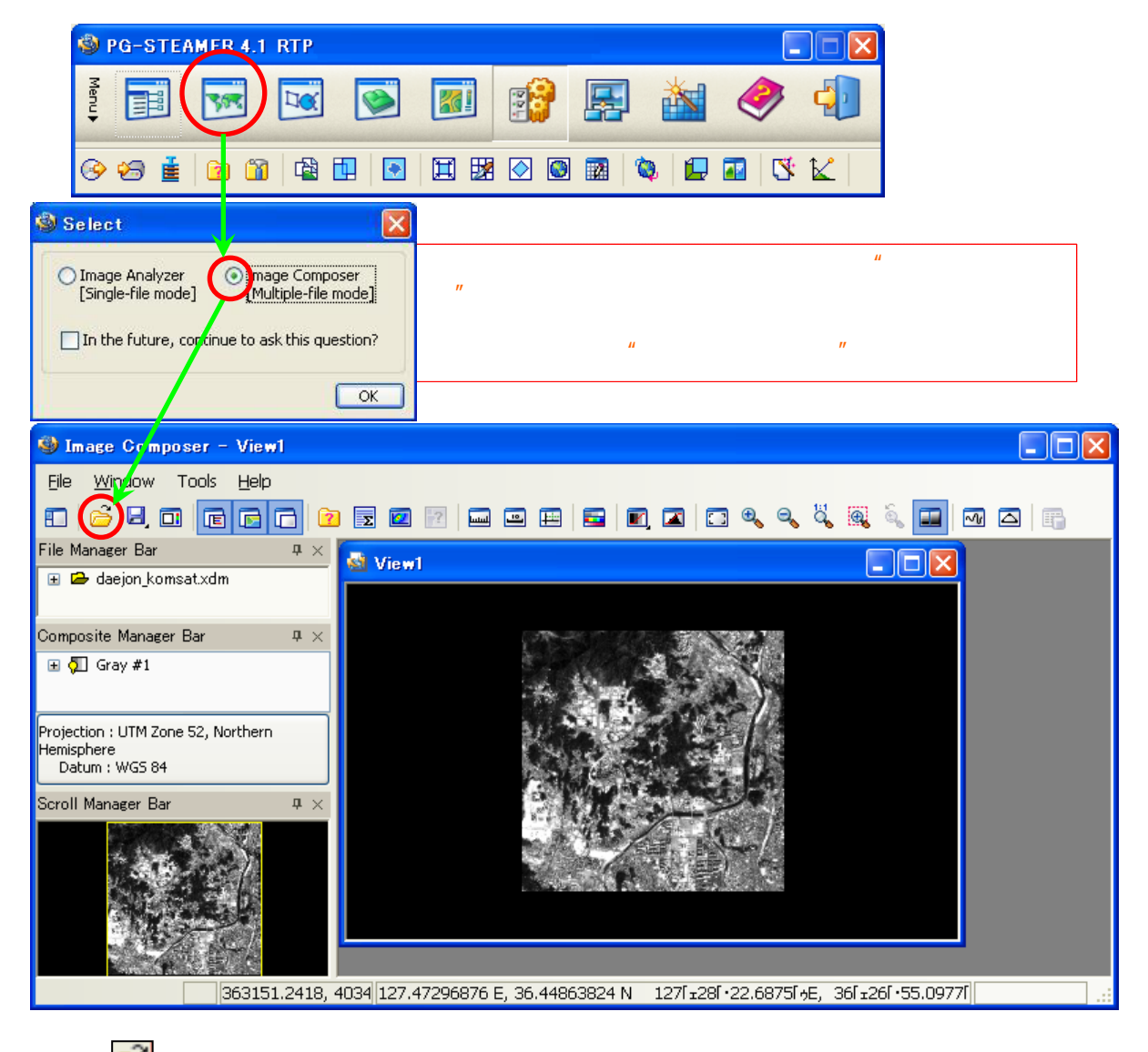

🗁 から、 下記ファイル形式を直接読む込み、 表示・編集ができます。

<u>専用ラスタ画像フォーマットXDM</u>、BMP、JPEG、JPEG2000、GeoTiff、Tiff、MrSID、DTED、 NITF、CIB、CADRG、専用ベクタフォーマットXVC、Shape、DXF、DGN、KML

基本は、PG-STEAMERの専用フォーマットであるXDMを利用します。最も高速で扱えます。

#### B:「各ウィンドウの名称と役割」

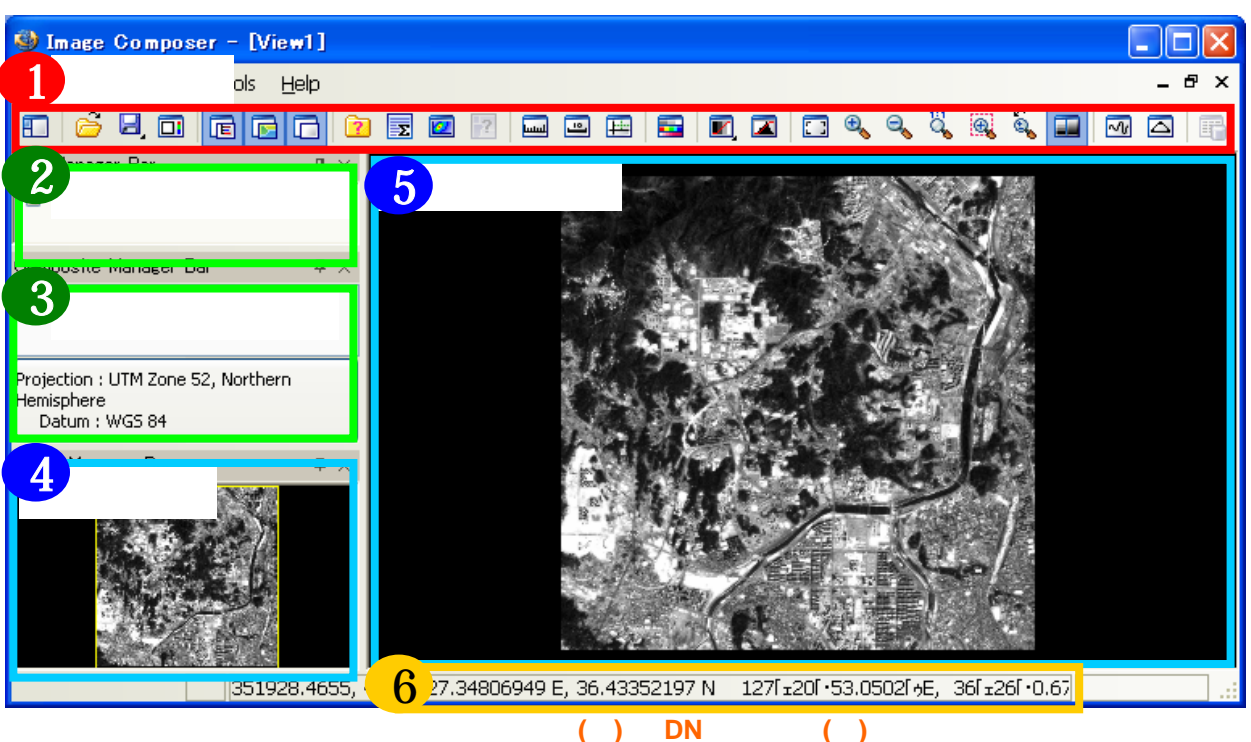

## C:「各ウィンドウは、自由にサイズ変更や表示非表示ができます」

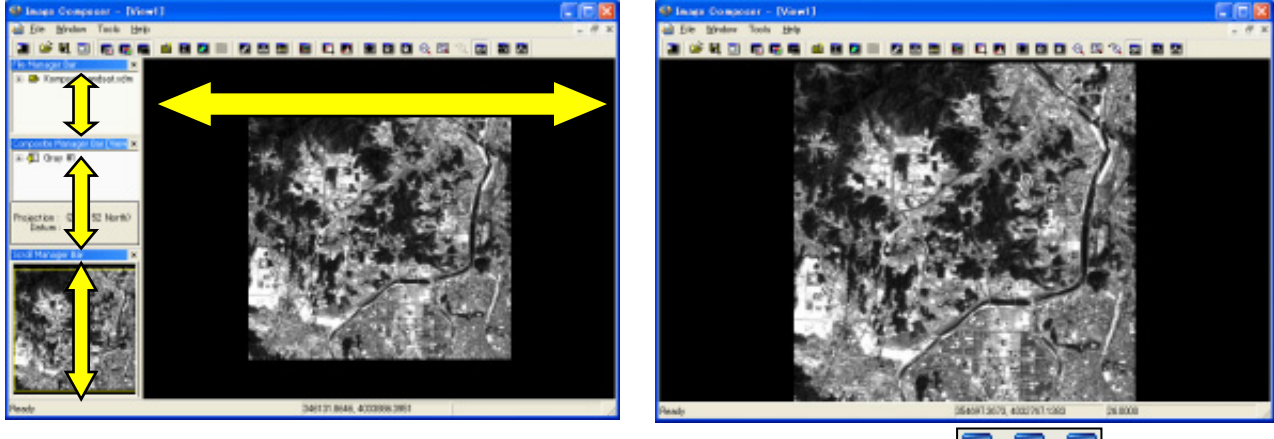

・ドラック&ドロップで、サイズ変更。

・左上×印で非表示。・

💼 🔂 🗖 で再表示。

### D:「拡大・縮小、スライド移動、リセット」

- **ビュー**の画像上で、マウスのローラーを回すと拡大縮小できます。 手前 = 拡大・奥 = 縮小。
- ・ **ビュー**の画像上で、右ボタンを押しながら動かすと、スライドできます。
- ・同様に、 🔍 🔦 からも拡大・縮小でき、 🌅 で現在のウィンドウ内に収まる大きさに自動調整します。
- ・ 🔍 ではマウスで囲んだエリアに拡大、 🔍 で元に戻すことができます。 セットで使うと便利です。
  - | ~ では、ウィンドウサイズと画像が1:1の均等サイズに調整します。

#### E:「複数の画像やベクタデータを多重表示できます」

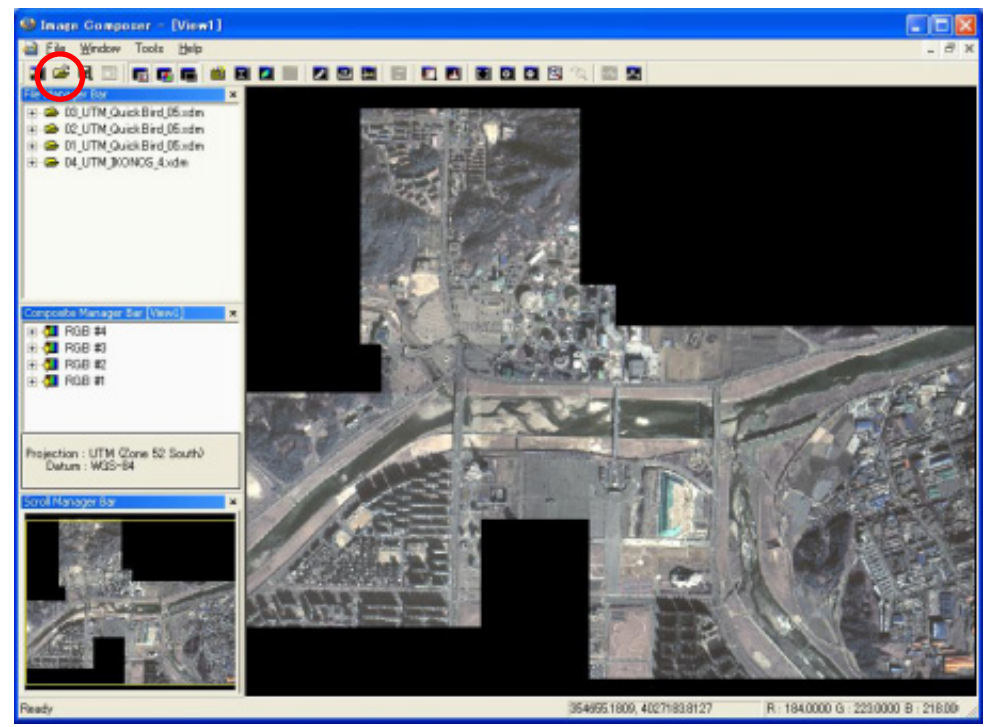

解像度と地域の異なる4枚の画像の多重表示例

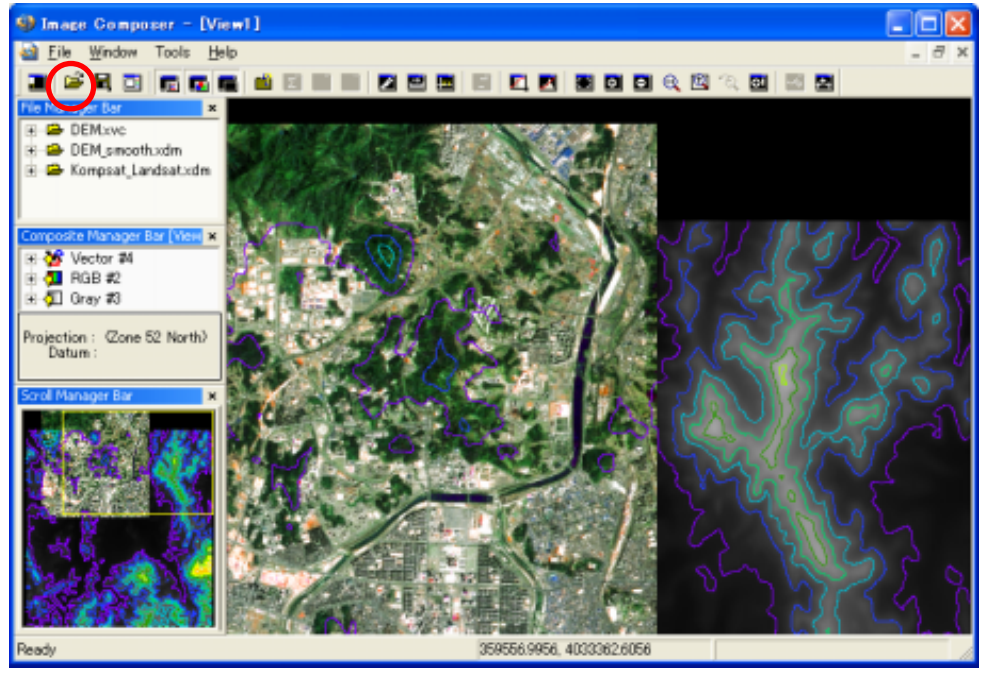

衛星画像、ベクタデータ、DEMの多重表示例

### F:「多重表示した画像を表示・非表示できます」

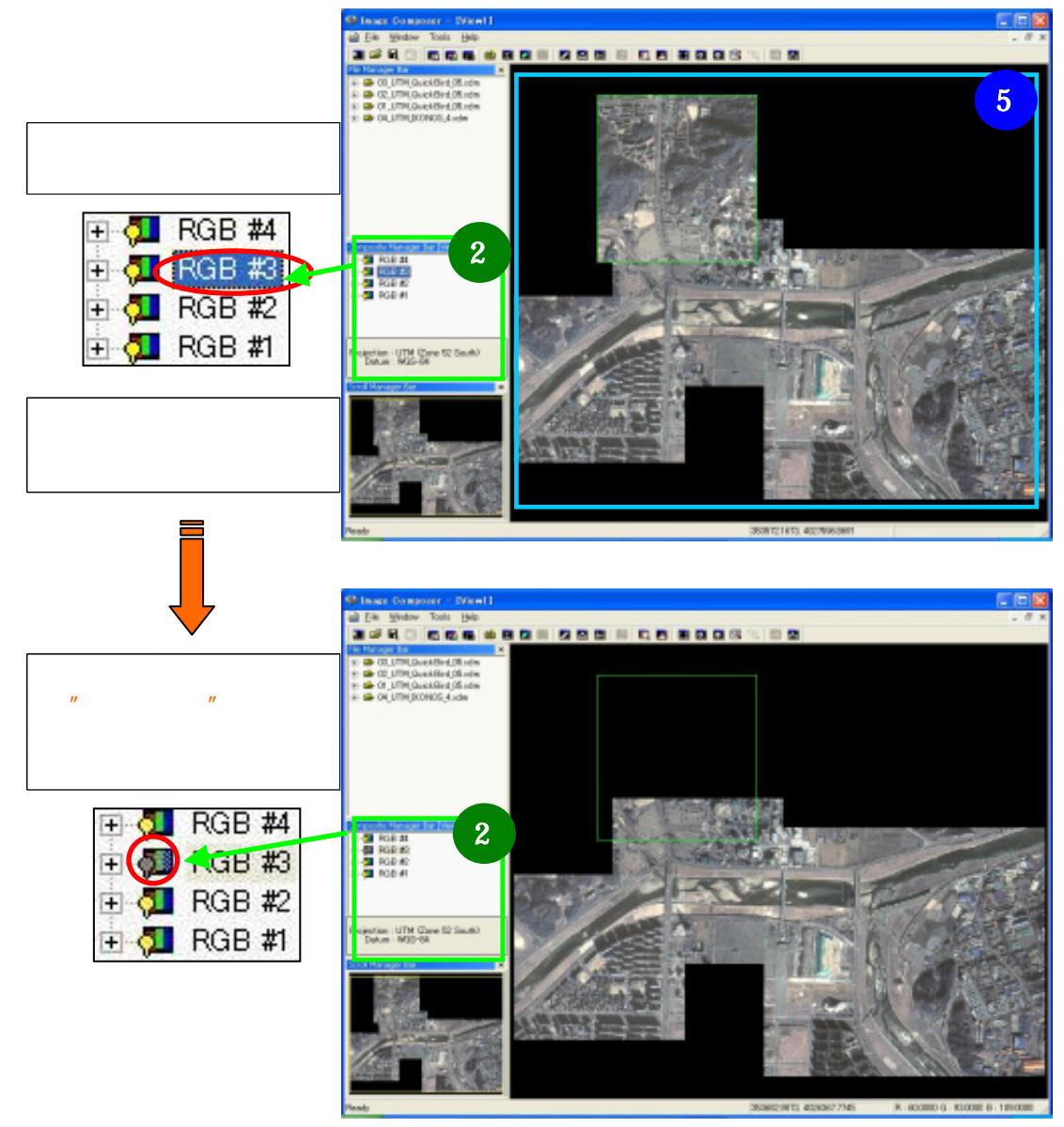

## G:「多重表示した画像レイヤーの順番を変更できます」

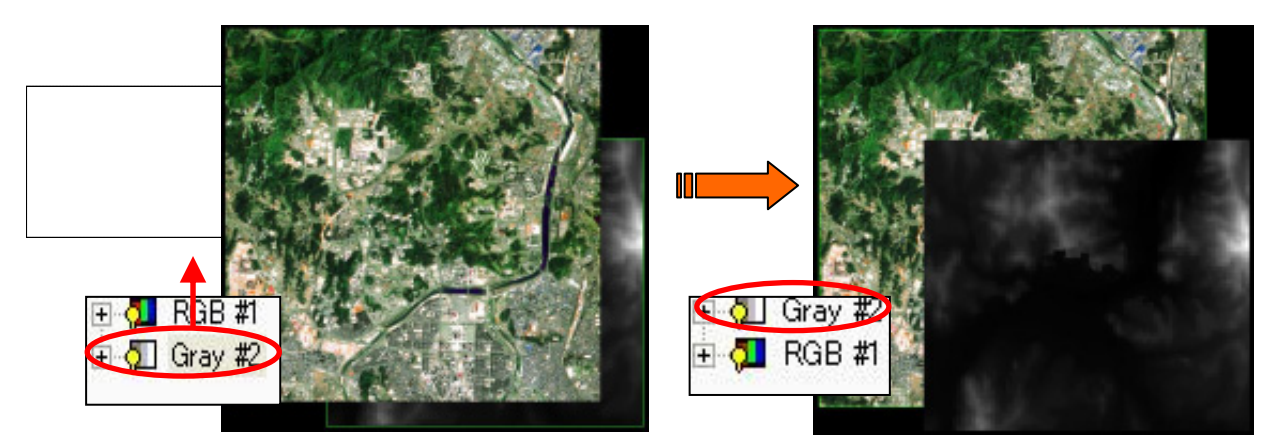

### H:「多重表示した画像レイヤーの半透明化」

・半透明化したいレイヤーを右クリックし、"Transparency"を選択。 バーを右にスライドして透明度を調整して、"OK"ボタン。

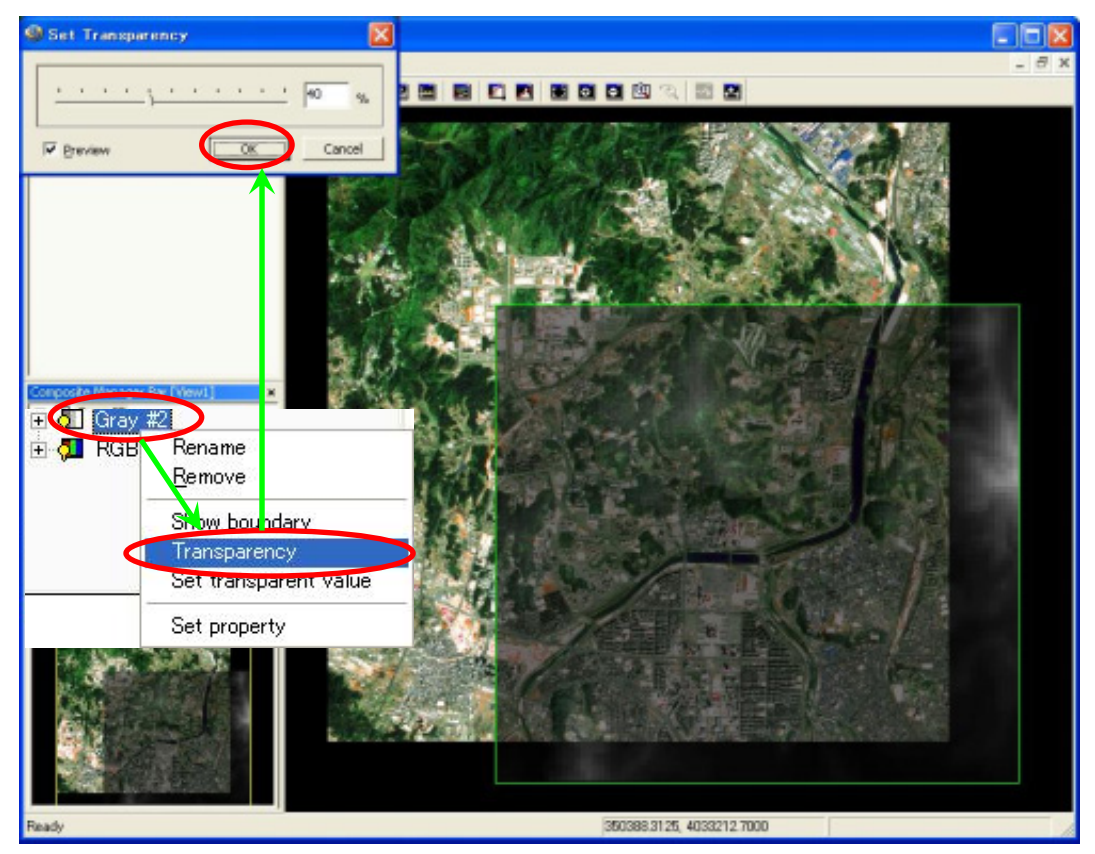

1:「表示した画像とレイヤーの削除」

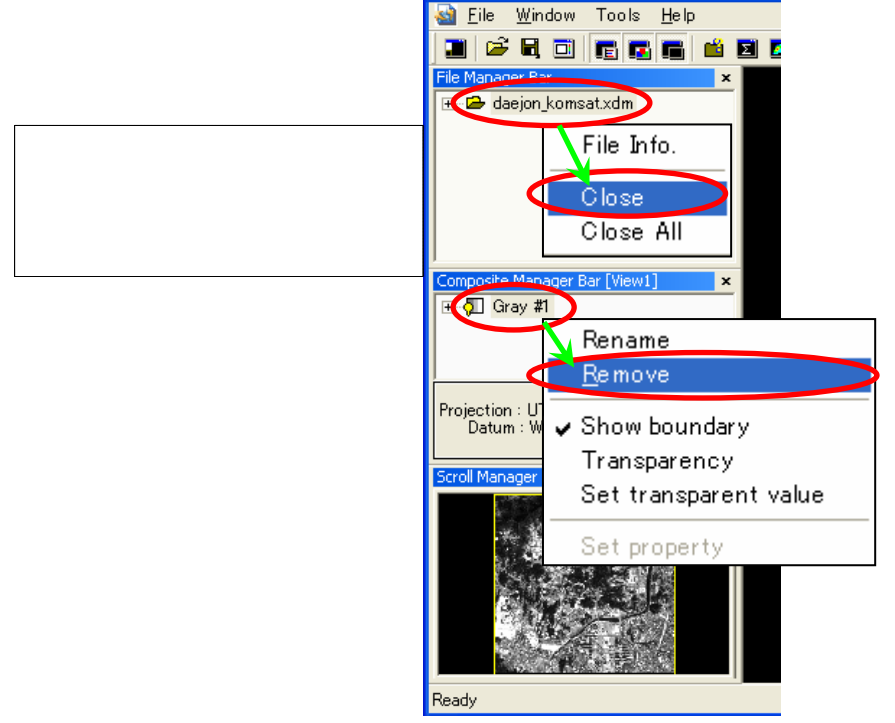

🎒 Image Composer - [View1]

- J:「表示バンドの変更」
  - ・複数のバンドをもつ画像の場合、表示したいバンドを選択できます。

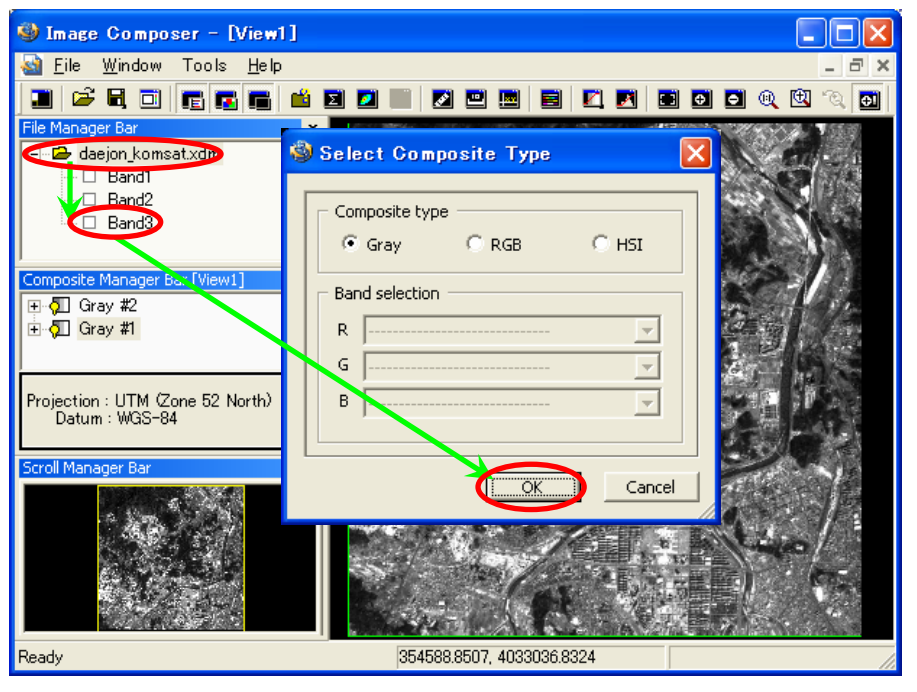

**ピュー**のファイル名をダブルクリックし、内装バンドを表示。バンドを選択し、 **ピュー**へスライド。 "Select Composite Type"ダイアログで"OK"。表示が切り替わります。

# K:「バンド合成」

•

・複数のバンドをもつ画像の場合、バンドを組み合わせたRGB・HSI表示ができます。

| 🎯 Image Composer – [View                           | 1]                        |         |
|----------------------------------------------------|---------------------------|---------|
| 🚵 <u>F</u> ile <u>W</u> indow Tools <u>H</u> elp   |                           | ×       |
| 🔳 🗳 R 🖬 🖪 🖬 🖬                                      |                           | Q 🖳 🔍 🚮 |
| File Manager Bar                                   |                           |         |
| daejon_komsat.xd                                   | Select Composite Type     | CEL - 1 |
| Band?                                              |                           |         |
| Band3                                              | C Gray                    |         |
| Composite Manager Bar [View1]                      | Band selection            |         |
| ⊡ • Ç⊒ RGB #4                                      | R Randi w                 |         |
| ⊡ <b>5</b> ⊡ Gray #1                               |                           | 2426    |
| Projection : UTM (Zone 52 North)<br>Datum : WGS-84 | B Band3                   |         |
| Scroll Manager Bar                                 |                           |         |
|                                                    |                           | 的目标     |
|                                                    |                           |         |
| Ready                                              | 353085.8041, 4032979.0230 |         |

**ビュー**のファイル名をそのまま **ビュー**へスライド。"Select Composite Type"ダイアログで、 "RGB"を選択し、各バンドをRGBに振り分けて、"OK"。表示が切り替わります。